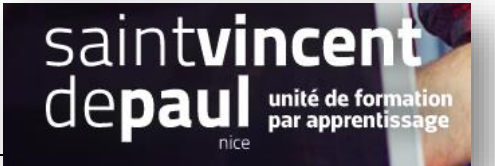

Prestashop

BTS NDRC

## Ajouter meilleures ventes, nouveaux produits et promotions en page d'accueil

## Allez sur « apparence », « thèmes et logos »

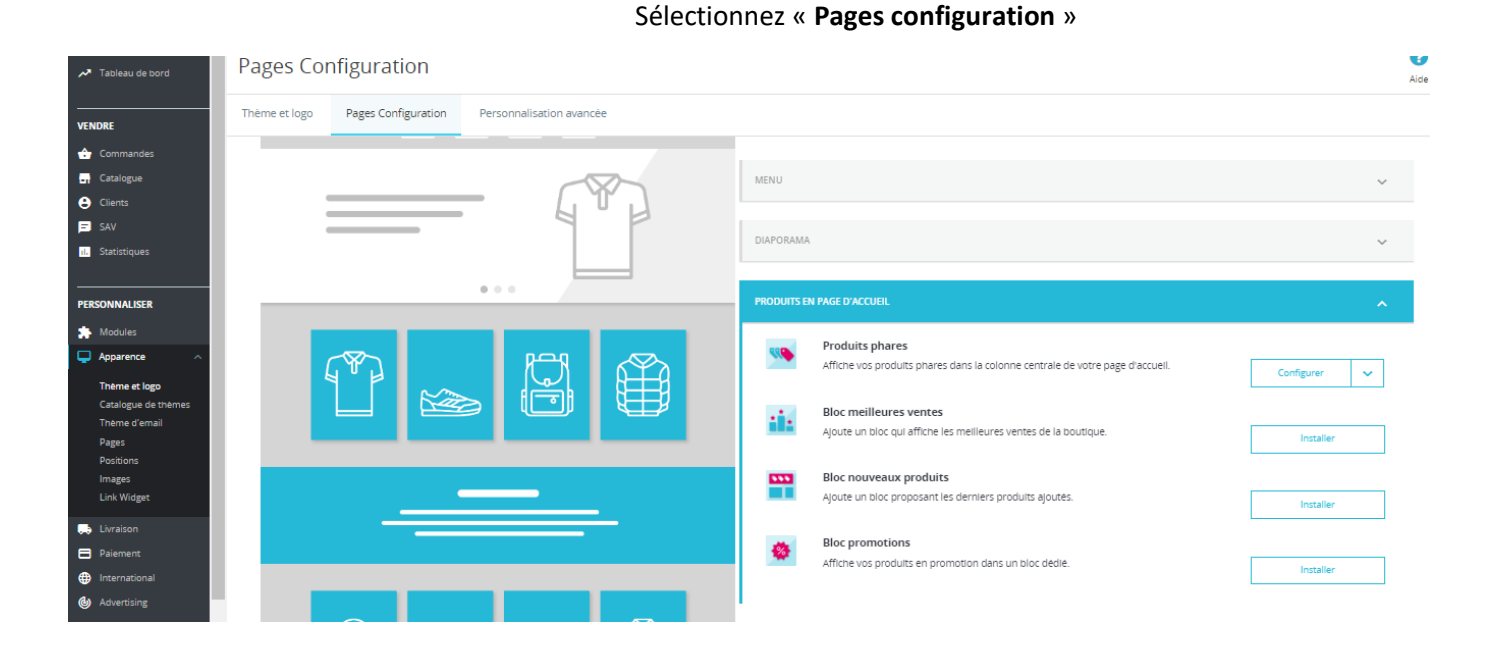

Choisissez l'élément à rajouter dans la partie « produits en page d'accueil »

Cliquez Sur « installer », puis sur « configurer »

| 🔊 Tableau de bord          | Configurer<br>Bloc mellheures ventes                                         | <b>O</b><br>Précédent | Traduire | C<br>Verifier la mise a jour | L<br>Points d'accroc |
|----------------------------|------------------------------------------------------------------------------|-----------------------|----------|------------------------------|----------------------|
| VENDRE                     | OĞ PARAMÈTRES                                                                |                       |          |                              |                      |
| 合 Commandes                | Produite > officiar 0                                                        |                       |          |                              |                      |
| Catalogue                  | Produits a amoter o<br>Definit le nombre de produits à afficher dans ce bloc |                       |          |                              |                      |
| Clients                    |                                                                              |                       |          |                              |                      |
| 🚍 SAV                      |                                                                              |                       |          |                              |                      |
| il. Statistiques           |                                                                              |                       |          |                              | Enregistrer          |
| PERSONNALISER              |                                                                              |                       |          |                              |                      |
| 눩 Modules 🛛 🔨              |                                                                              |                       |          |                              |                      |
| Gestionnaire de<br>modules |                                                                              |                       |          |                              |                      |
| Catalogue de modules       |                                                                              |                       |          |                              |                      |
| Apparence                  |                                                                              |                       |          |                              |                      |
| Livraison                  |                                                                              |                       |          |                              |                      |

Déterminez le nombre de produits à afficher

« Enregistrer »

Les produits nouveaux ont une option supplémentaire :

| 😨 PrestaShop 1.7.74                                               | Acces rapide 🗸 🔍 Rechercher                                                    |                                                              |  |                       |          | 📀 Voir ma boutiqu            | ie 貸                     | Θ     |
|-------------------------------------------------------------------|--------------------------------------------------------------------------------|--------------------------------------------------------------|--|-----------------------|----------|------------------------------|--------------------------|-------|
| ≪ ▲                                                               | Modules / ps_newproducts / JConfigurer<br>Configurer<br>Bloc nouVeaux produits |                                                              |  | <b>O</b><br>Précédent | Traduire | C<br>Verifier la mise a jour | <b>t</b><br>Points d'acc | roche |
| VENDRE                                                            | <b>©</b> PARAMÈTRES                                                            |                                                              |  |                       |          |                              |                          |       |
| <ul> <li>Commandes</li> <li>Catalogue</li> <li>Clients</li> </ul> | Produits à afficher                                                            | 8<br>Détermine le nombre de produits à afficher dans ce bloc |  |                       |          |                              |                          |       |
| 😑 SAV<br>11. Statistiques                                         | Nombre de Jours durant lesquels un produit est considere<br>comme "nouveau"    | 20                                                           |  |                       |          |                              |                          |       |
| PERSONNALISER                                                     |                                                                                |                                                              |  |                       |          |                              | Enregistree              | r     |
| Modules ^<br>Gestionnaire de<br>modules<br>Catalogue de modules   |                                                                                |                                                              |  |                       |          |                              |                          |       |

Vous pouvez déterminer la durée qui permettra de le déterminer comme « nouveau »